## **Registering in NCCERconnect using 14-day Trial Access:**

1. Navigate to <u>www.nccerconnect.com</u>; Click REGISTER

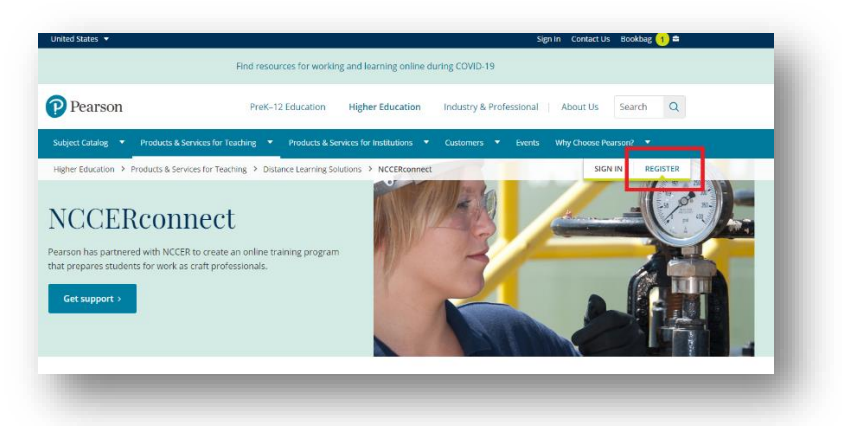

2. Select STUDENT and Click Register

| I dill d                 | _ |
|--------------------------|---|
| STUDENT EDUCATOR         |   |
| Need access? Start here. |   |
|                          |   |

3. Enter the COURSE ID as given by your instructor then click **Continue to register** 

| Register                                                                                               |
|----------------------------------------------------------------------------------------------------|
| Find your course                                                                                       |
| Let's get you to the right place. Copy and paste your course ID or invite link for the correct course. |
| Examples:                                                                                              |
| • professor12345                                                                                       |
| • CRSXXX-237440                                                                                        |
| https://mlm.pearson.com/enrollment/professor1234                                                       |
| • XL77-AB12-381Z-XL12                                                                                  |
| Course ID, program ID, or invite link (Required)                                                       |
|                                                                                                    |
| Continue to register                                                                                   |
|                                                                                                    |

4. Click on the link "Get temporary access without payment for 14 days"

| Register                                                                                                    | 11                                                                          |                                                                                                    |
|----------------------------------------------------------------------------------------------------|-----------------------------------------------------------------------------|----------------------------------------------------------------------------------------------------|
| gschum I @wgu.edu, you've successfully cre<br>To continue, select an orthon below.                                                                                                    | Your Course                                                                 |                                                                                                    |
| Select an Option                                                                                                    |                                                                             | Intro to Welding<br>Course ID or program ID:<br>schuman/8125<br>Taught by Grog Schuman<br>Course ends May 17, 2021 |
| Use an Access Code<br>A prepaid access code might come with your                                                                                                    | Use a Credit Card or PayPal<br>Welcome to NCCERconnect for Welding Level 1, | Not your course? Enter a different course<br>or program LD.                                                        |
| Access Code                                                                                                    | \$/U<br>\$59.09 USD                                                         |                                                                                                    |
| Page A Lawrence and Annual Annual |                                                                             |                                                                                                    |
| Waiting for financial al                                                                                                    | s without payment for 14 days                                               |                                                                                                    |

5. Confirm temporary access to course

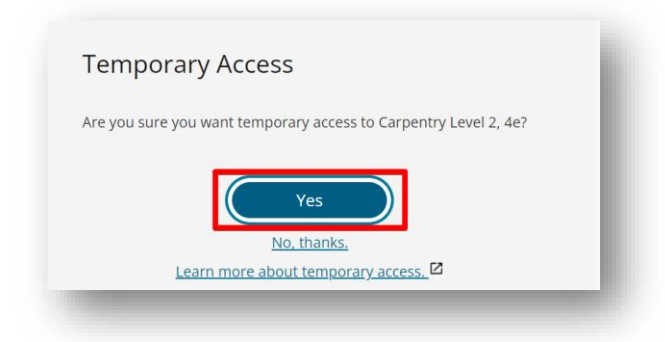

6. Wait while order completes

| Processing | your order will take ju | ust a moment. | - 10 |
|------------|-------------------------|---------------|------|
| П          |                         |               | - 81 |
|            |                         |               | - 80 |

7. Review confirmation information

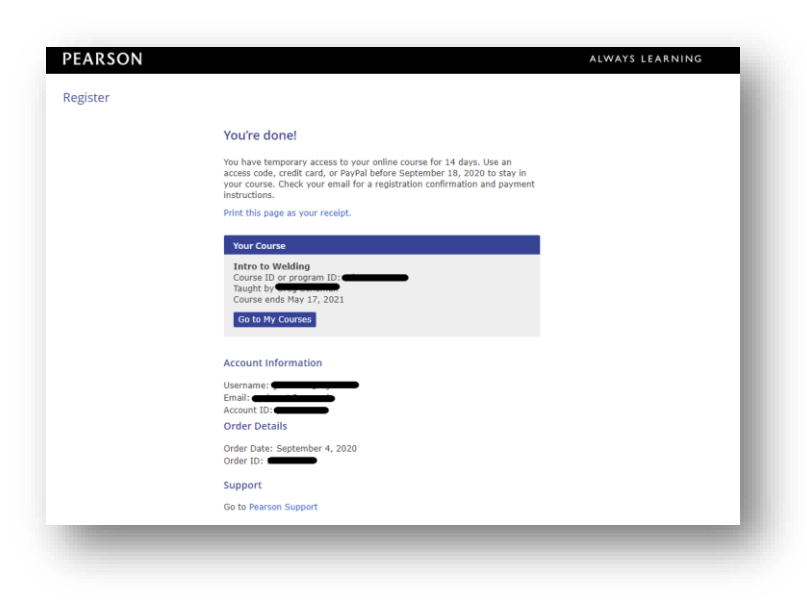